# ELECOM **Setup Guide**

WRC-1900GHBK-S • WRC-1467GHBK-S • WRC-1167GHBK-S • WRC-1167FEBK-S • WRC-300FEBK-S

This manual provides a summary of and the specifications for this product as well as explains this product's usage precautions.

It also contains an FAQ that explains actions you can take if you have problems such as the product malfunctioning. Note that this manual is common for the WRC-1900GHBK-S • WRC-1467GHBK-S • WRC-1167GHBK-S • WRC-1167FEBK-S • WRC-300FEBK-S (which only supports 2.4 GHz). The WRC-300FEBK-S does not support the 11ac/11a (5 GHz) standards.

### **Back view** Left side view (1)Ð **O**; 2 -Ð 0-3 -Ð ELECOM 2.4GH; 4 Ð 5GHz $\odot$

| ① WPS lamp (red)                                             | Blinking: WPS setting button is pressed and WPS function is running.   Blinking continues at 0.5-second intervals for approximately 2 minutes.   Not lit: WPS function is not running.                                                                                         |
|--------------------------------------------------------------|----------------------------------------------------------------------------------------------------|
| Power lamp<br>(white)                                        | Lit: Power of this product is on<br>Not lit: Power of this product is off                                                                                                    |
| ③ 2.4G WLAN lamp<br>(white)                                  | This indicates the connection status of 2.4 GHz band (11n/g/b) and 5GHz band (11ac/n/a).   Lit: Wireless LAN connection is established.   Blinking: Wireless LAN connection is underway.   Not lit: Wireless LAN connection is not established.                                |
| ④ 5G WLAN lamp<br>(white) <sup>*1</sup>                      |                                                                                                    |
| (5) WPS setting<br>button <sup>*2</sup>                      | This is used to connect to a wireless device with WPS function (such as a wireless LAN adapter) To use this, press the button for 2 seconds or more.                                                                                                    |
| 6 RESET button *2                                            | When this button is pressed continuously for more than 10 seconds, the WPS lamp<br>blinks and the product's settings are initialized (returned to the factory default settings).<br>Do not turn off the power during the WPS lamp is blinking.                                 |
| ILAN ports/LAN<br>lamps 1 - 4<br>(white)' <sup>3</sup>       | These ports are used to connect PCs and network equipment to this product with a LAN cable.   Lit: LAN cable connection with PC or network equipment is established.   Blinking: Data is being transferred.   Not lit: Cable is not connected.                                 |
| (8) INTERNET port/<br>INTERNET lamp<br>(white) <sup>*3</sup> | Connect the cable of the WAN (Internet)-side devices of various types of modems (ONU, CTU, etc.). An LED lamp is located next to the port.<br>Lit: Connection with WAN-side device is established.<br>Blinking: Data is being transferred.<br>Not lit: Cable is not connected. |
| 9 DC IN<br>(power supply jack)                               | Connect the AC adapter included with the product. Do not connect any AC adapter other than the one included with the product.                                                                                                    |
| 10 Stand                                                     | For instructions on how to use the stand, please read the attachment "Installation method and precautions"                                                                                                    |

\*2 The positions of the WPS setting button and RESET button on WRC-300FEBK-S are different from those shown in the illustration.

\*3 WRC-300FEBK-S does not have LAN port lamps 1 to 4 and INTERNET lamp

# Installation of the product (router)

5

6

 $\bigcirc$ 

8 9

(10)

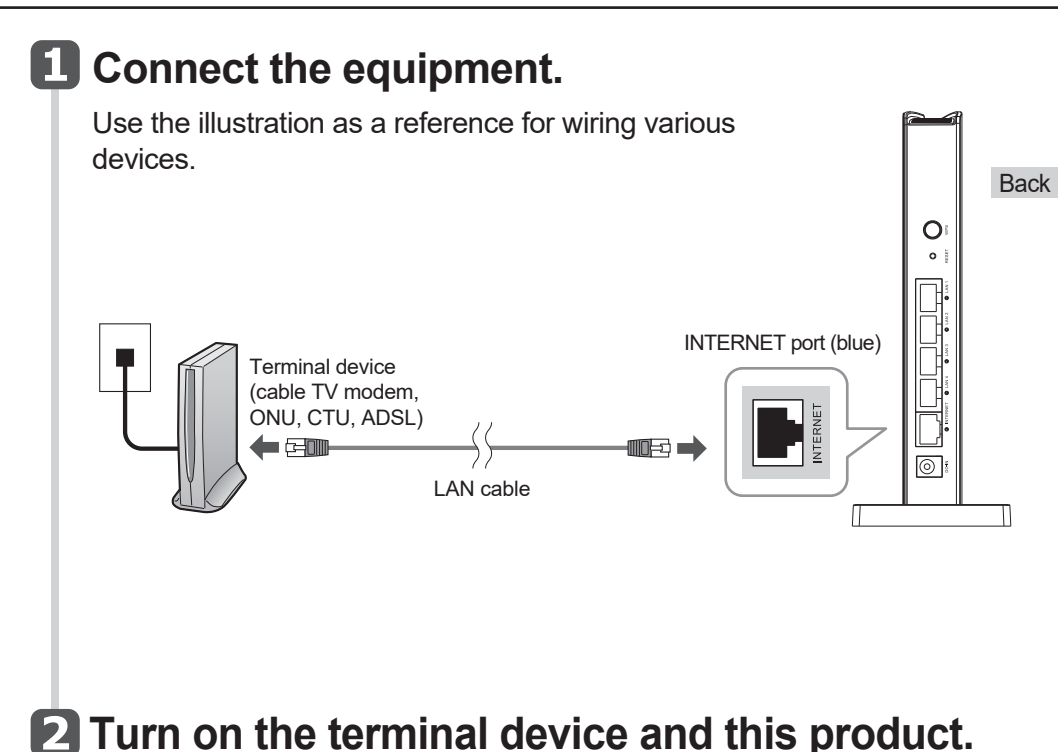

#### Check that the lamp is lit. 3

Check that the lamps on the modem, etc and this product are lit correctly.

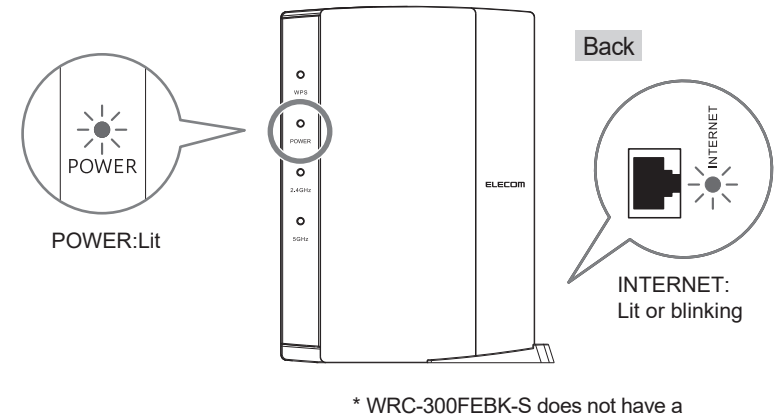

5G WLAN lamp or INTERNET lamp.

### Installation method and precautions

## Names and Functions of Parts

- (1) Connect the power cable of the terminal device. If there is a power switch, turn on the switch.
- (2) Connect the AC adapter included with the product.

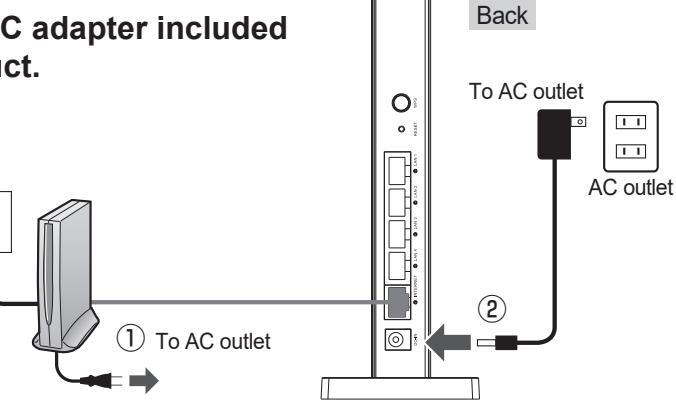

\* Be sure to follow the installation method described below and use this product correctly

- WRC-1900GHBK-S and WRC-1467GHBK-S units cannot be mounted horizontally. Be sure to use it in the vertical orientation
- Whether in a horizontal or vertical position, the product should not be placed in a location such as between a wall and a desk but in a well-ventilated area. Do not place this product so as to overlap network equipment such as a modem or terminal device
- The stand is not secured to the product. Place the product on the stand after connecting the cables to the product.

As dropping this product or yanking a cable during operation could lead to damage or data loss, be sure to stabilize the product by placing it on the stand included and take measures to prevent dropping or yanking.

#### Vertical placement

· Face the side with the LED lamp forward. · Refer to the illustration to set the back side of the product on the provided stand in a way that it fits snuggly in the groove.

### Horizontal placement

- Face the side with the LED lamp upward.
- · Place the product on the center rear of the provided stand so that the body does not wobble.

# **Configuring settings from smartphones and PCs**

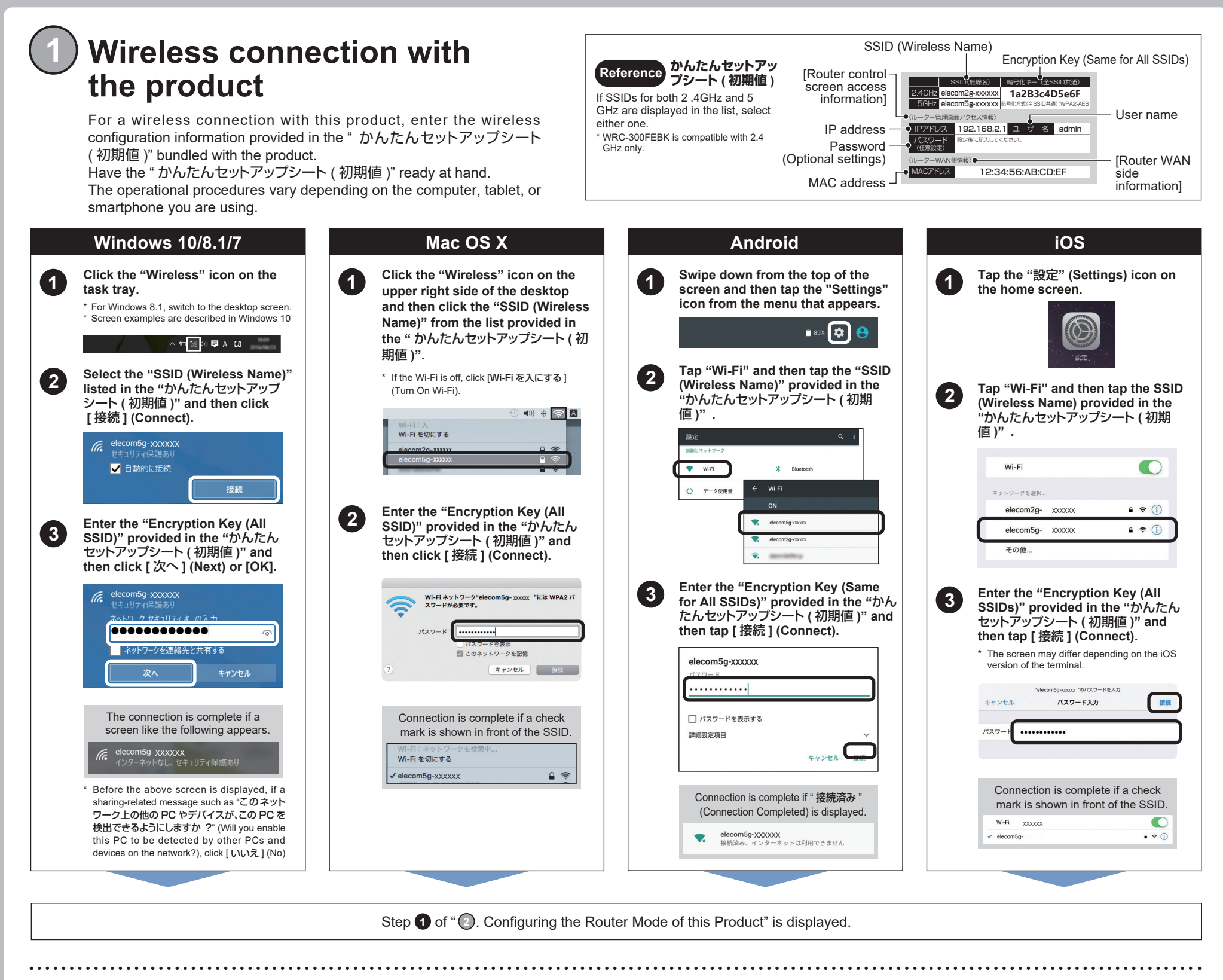

After Step (1) of the wireless connection is completed, the Web Configuring the Router Mode of this Product" browser automatically launches and "かんたんセットアップ 2" appears on the screen. Follow the steps below to set this product to the "ルーターモード" (Router Mode). In the event that even though you have conducted the tasks described on the left the configuration screen is not display, In the event that "かんたんセットアップ 2" (Easy Setup 2) is not automatically displayed http://192.168.2.1/wizard.html please try again or reset the router. To reset, press and hold on the screen, enter the URL address or use the QR code displayed on the right. the RESET button on the back of the product for 10 seconds or more 🏡 かんたんセットアップ2 👯 かんたんセットアップ2 2 1 ルーターが接続している回線が分からない場合、自動能 をご選択ください。回線を自動的に利定します。 本製品の管理実際にアドを設定してください · Because the password has Enter the password in Click (tap) [ 自動設定 ] (Automatic ※単角異数字(s~z、0~0)、小ごな地定してください。 ※入力文字数は、パスワード30文字以内です。 ※パスワードは、セキュリティの検索を使つために異和意合の0文字G not been initialized, enter the "パスワード" Configuration). かんたんセットアップシート(初期値) the "パスワード" (Password) column to SSID(無線名) 暗号化キー(全SSID共通) (Password) that you

elecom2g-xxxxxx

面アクセス情報

m5q-xxxxxx

1a2B3c4D5e6F

暗号化方式(全SSID共通):W

• When the automatic configuration for the router mode settings is completed, "セット アップ完了" (Setup Complete) is displayed

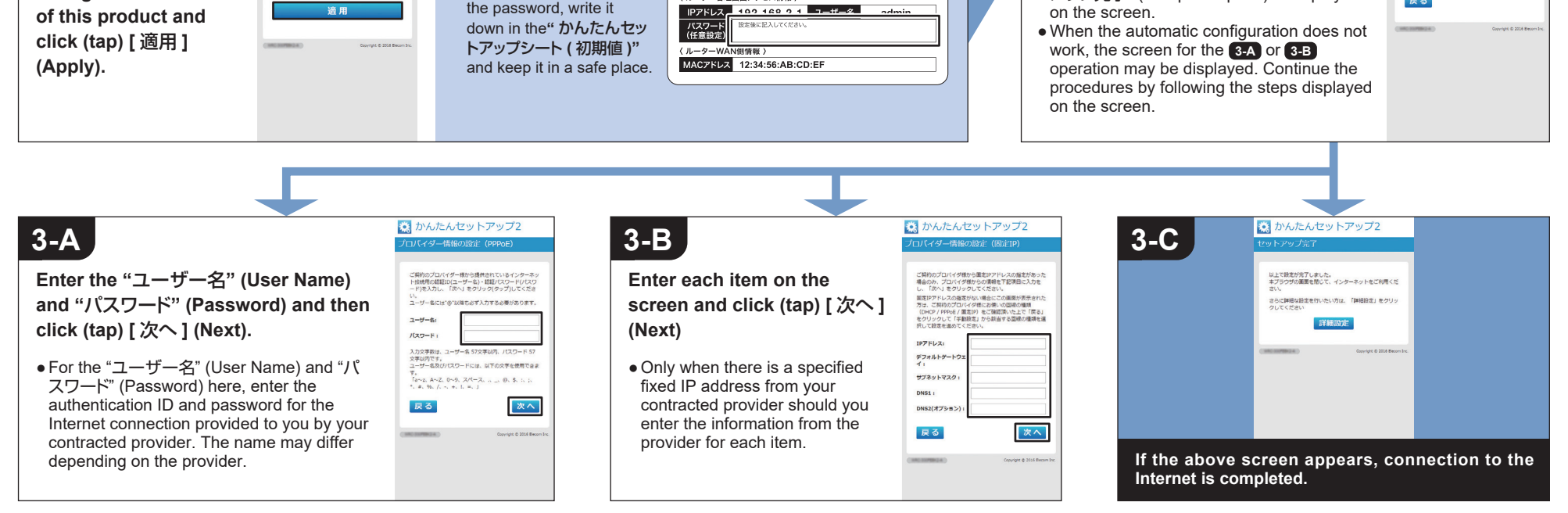

decided on your own.

So that you do not forget

ユーザー名

低バスワードの再に

log in to the

configuration screen